# **NOUVEAUTES 2022**

# . AGENDA

Suite à un acompte les courriers destinés au DEF peuvent être décalés automatiquement de 30 jours. Pour activer il faut dans le fichier des codes ajouter un code 02 avec code ; SEUILDREL . On paramètre un montant minimum reçu pour que le décalage soit effectif et le nombre de jours à reporter.

# . Actes dématérialisés

Ajout dans le fichier des tiers d'un champ nom de naissance qui est demandé par certaines banques. Dans la demande SAT si on renseigne cette zone elle est gardée dans le fichier des tiers.

#### . EDITIONS

- Possibilité d'envoyer les éditions automatiques (agenda ou option 13) sur une imprimante en fonction du service.
- Dans fichier des codes, code 02, clé IMPSnn (nn st le n° de service en 1 ou 2 caractères.

Code Libellé IMPS1 P5 IMPS9X P4

Pour le service 1 édition vers P5, pour les AD en 9X vers P4, quelque soit le code acte utilisé.

- Pour les décomptes nouvelles variables de type Z &ZFE.

Donne le détail des frais et honoraires coté client uniquement.

- Pour les éditions de balance dossier, en contrôle de chambre édition balances à une date antérieures possibilité de mettre en pdf directement depuis l'écran de demande

| ₩ WD                          |                 | - 0- A-1-   |          |         |             |        |        | -         |         |
|-------------------------------|-----------------|-------------|----------|---------|-------------|--------|--------|-----------|---------|
| Imprécran Copie               | Collage Envo    | i Réception | Ecran    | Couleur | Affectation | Enreg  | Arrêt  | Exécution | Abandon |
| BALANCES DE                   | <u>CONTROLE</u> |             |          | Le :    | 4/03/       | '22 à  | 15:    | 23:33     |         |
| 2=Imprimer                    | 4=PDF (d        | ans K:\gl   | hhpdffy\ | CNHJ)   |             |        |        |           |         |
| Opt Membre                    | Date            | Texte       |          |         |             |        |        |           |         |
| B1200709                      | 9/07/20         | Fait le     | 09/07/2  | 20 à    | 17:13:4     | 9 par  | GHH    |           |         |
| B1180416                      | 16/04/18        | Fait le     | 18/04/1  | .8 à    | 19:14:1     | .8 par | GHH    | 8 H       |         |
| B1180417                      | 17/04/18        | Fait le     | 18/04/1  | .8 à    | 19:14:1     | .8 par | GHH    | 6113      |         |
| B1180418                      | 18/04/18        | Fait le     | 18/04/1  | .8 à    | 19:14:1     | .8 par | GHH    |           |         |
| B1171001                      | 1/10/17         | Fait le     | 01/10/1  |         | 00:00:0     | 0 par  | GHH    |           |         |
| B1170929                      | 29/09/17        | Fait le     | 29/09/1  | .7 à    | 00:00:5     | 3 par  | GHH    |           |         |
| B1170928                      | 28/09/17        | Fait le     | 28/09/1  | .7 à    | 00:00:5     | 6 par  | GHH    |           |         |
| B1170927                      | 27/09/17        | Fait le     | 27/09/1  | .7 à    | 00:00:2     | 24 par | GHH    |           |         |
| B1170926                      | 26/09/17        | Fait le     | 26/09/1  | .7 à    | 00:00:5     | 68 par | GHH    |           |         |
| B1170925                      | 25/09/17        | Fait le     | 25/09/1  | .7 à    | 00:00:5     | 6 par  | GHH    |           |         |
| B1170922                      | 22/09/17        | Fait le     | 22/09/1  | .7 à    | 00:00:3     | 88 par | GHH    |           |         |
| B1170921                      | 21/09/17        | Fait le     | 21/09/1  | .7 à    | 00:00:1     | .7 par | GHH    |           |         |
| B1170920                      | 20/09/17        | Fait le     | 20/09/1  | .7 à    | 00:00:2     | 26 par | GHH    |           |         |
| B1170919                      | 19/09/17        | Fait le     | 19/09/1  | .7 à    | 00:00:5     | 69 par | GHH    |           |         |
|                               |                 |             |          |         |             |        |        | A sui     | vre     |
| F7 Fin                        |                 |             |          |         |             | F2     | 1 Menu | servic    | es      |
| MA c                          |                 | MW          |          |         |             |        |        |           | 07/00:  |
| 😗 1902 - Le démarrage de la s | ession a abouti |             |          |         |             |        |        |           |         |

- TAXES

Modernisation de l'état (menu dossier opt 17 puis 7), avec prise en compte des provisions ou acomptes déjà versés.

# . Réforme IP

Mise à disposition de l'acte 3044 signification OIP modifié pour intégrer les codes d'accès à la plate forme <u>www.mespieces.fr</u>. Ces codes sont à placer dans la variable #RH

Ajout de la possibilité d'envoyer via EDI et donc Gest'Help les pièces sur <u>www.mespieces.fr</u> via la nouvelle option 6 du menu IP WEB (F10 opt11)

📲 WD П × Fichier Edition Vue Communication Actions Fenêtre Aide Impr écran Copie Envoi Réception Abandon Collage Ecran Couleur Affectation Enreg Arrêt Exécution URSSAF ILE DED FRANCE DOSSIER T00010 0 Attente fr. Client: GΗ OU (F4) SOFINCCC Référ: Sté TEST Bloc\_note(F18) 010221 TL RENSEIGNEMENTS COMPTABLES 500762,25 Ouvert le : 280801 Total frais: 5763,65 Dernier acpte : 500,00 Le: 151221 Etude DP8 TTC 613, 53 IP WEB êts: 🐽 DEFENDEUR 02 Signifié 1. Envoi requête FNS TITRE Envoi signification Jugem <u>Prés</u> 3. Demande exécutoire Variable gau 4. Envoi pièces complémentaires 6 AGE 5. Réponse au tribunal Variable dro Entrez 6. Depôt pièces IP papier PROCE Acte es. 9401 OPTION : 9GVR Modifica LF7=ABANDON= 9GVR Changeme 9GHC Calcul des intérêts Consultation archivage Derni Réédition seconds Derni A suivre.. ,18 Derni F14=Activer <mark>↓</mark>F13=Chg.état F15=Terminer= F4=Re F8=Versements F9=Textes F11=Cpte Cli. F12=Histori. F13=Scan F10=Aut.Fonct 16/039 MW С 🗊 1902 - Le démarrage de la session a abouti

#### . Envoi documents de l'historique dossier par mail en PJ (06/2022)

Le nombre de documents de l'historique dossier à envoyer n'est plus limité. Les documents choisis sont rassemblés en un seul doc pdf ENVOIACTES.

#### . Nouvelle facturation URSSAF (06/2022

En saisie choix facture intermédiaire ou définitive.

Toute facture reprend pour mémoire les lignes de factures précédentes.

Sur l'écran ne s'affiche que les lignes non encore facturées.

F15 permet de visualiser les lignes déjà facturées . Dans la fenêtre de choix appelée par F23 possibilité de refacturer une ligne.

Pour une facture intermédiaire acomptes forcés à 0 et pas de code retour L'envoi d'une facture définitive force le virement fonds/frais pour le dossier.

L'objet "ETATS FRAIS URSSAF" permet de générer une facture intermédiaire. Il est ainsi possible d'enchainer une facture intermédiaire automatiquement à l'agenda.

Pour une facture intermédiaire pas de code retour

. Bordereau AJ (Ex EFAJ) (09/2022)

Pour forcer l'émolument AJ même si l'acte est répertorié au coût normal, 2 nouveaux paramétrage dans la gestion des variables

# &ZFM

Permet d'imprimer le détail du coût des actes d'un dossier.

Pour les AJ possibilité de modifier le montant de l'émolument (code coût = ACTE)

(AJnn) ==> nn = % du montant du tarif

(AKnnn) ==> nnn remplace le coût Ex : AK10) remplace le cout de ACTE par 10

Le TTC de l'acte est ajouté au compteur de cumul des variables

Format variable

E pour convertir un montant de chiffres en lettres.

. Variable format code postal (11/2022)

Format P pour avoir le code postal du 1 er DEF codé

. Edition Word

#### (12/2022)

Un acte édité avec la nouvelle version Word lancera l'impression de la feuille de signification et de la feuille de tournée (fiche BC)

Il est visible dans la liste des actes en attente de régularisation (raccourci (F2) option 6) avec W\* dans la colonne Impr

| Imprécran       Copie       Collage       Envoi       Réception       Ecran       Couleur       Affectation       Enve       Arêt       Exécution       Abandon         DOSSTER       106,40,4,0       ACTIF       Client:       Sté Test       G H         OU (F4)       106,40,4,0       ACTIF       Client:       Sté Test       G H         OU (F4)       106,40,4,0       ACTIF       Client:       Sté Test       G H         OU (F4)       106,40,4,0       ACTIF       Client:       Sté Test       G H         DUSSTER       106,40,4,0       ACTIF       Client:       Sté Test       G H         OU (F4)       106,40,4,0       ACTIF       Client:       Sté Test       G H         Bloc_note(F18)       + tjs pareil indispo/fdc       1204       Clt:       1         RENSEIGNEMENTS COMPTABLES       Créances       :       38152,62       Ouvert le       211010         Total frais:       2779,14       Dernier acpte       :       1000,00       Le:       051222       Etude         P8       Trc        Disponible       :       Provis:       F.       détiton       Intérêts:       250,95         Chéb + DP :       Slots SIGNIF JUG                  |
|----------------------------------------------------------------------------------------------------|
| Fichier Edition Vue Communication Actions Fenêtre Aide         Imprécran       Copie       Collage       Envoi       Réception       Ecran       Couleur       Affectation       Enveg       Arrêt       Exécution       Abandon       A         DOSSIER       106404       0       ACTIF       Client:       Sté Test       G       H         OU (F4)       Référ:       SOFINCO SA       / DANET RAYMOND         Bloc_note(F18)       + tjs pareil indispo/fdc       1204       Clt:       1         RENSEIGNEMENTS       COMPTABLES       Créances       :       38152,62       Ouvert le : 211010         Iotal frais:       2779,14       Dernier acpte       :       10000,00       Le: 051222       Etude         DP8       TC       .:       Disponible       Provis:       F         F.déb + DP :       Solde débiteur:       8769,83       Reçue :       Intérêts:       250,95         Chx       Code       Libellé       Date       Ident.       Impr         V, S,M acte       édition       Ident.       Impr         S105       SIGNIF JUG APPEL       15/12/22       134746       PB         S105       SIGNIF JUG APPEL       15/12/22       140370       PB |
| ImprécranCopieCollageEnvoiRéceptionEcranCouleurAffectationEnregArrêtExécutionAbandonDOSSIER106404.0.ACTIFClient:Sté TestGHOU (F4)106404.0.ACTIFClient:Sté TestGHBloc_note(F18)+ tjs pareil indispo/fdc1204Clt:1RENSEIGNEMENTSCOMPTABLESCréances:38152,62Ouvert le211010Le:051222EtudeDrovis:FraisStoponibleProvis:F.déb + DP :Solde débiteur:8769,83Reçue :Intérêts:250,95ChxCodeLibelléDateIdent.ImprV,S,M acte001747avec en-cours :15/12/22134746PBS105SIGNIFJUG APPEL15/12/22142050PB1S105SIGNIFJUG APPEL15/12/2214207PB1S105SIGNIFJUG APPEL15/12/22142648PB1S105SIGNIFJUG APPEL15/12/22142648PB1S105SIGNIFJUG APPEL15/12/22142648PB1S105SIGNIFJUG APPEL15/12/22142648PB1S105SIGNIFJUG APPEL15/12/22142648PB1S105SIGNIFJUG APPEL15/12/22152330PB1                                                                                                    |
| DOSSTER106404 0 ACTIFClient: Sté TestG HOU (F4)Référ: SOFINCO SA/ DANET RAYMONDBloc_note(F18) + tjs pareil indispo/fdc 1204Clt: 1RENSEIGNEMENTS COMPTABLESCréances: 38152,62Ouvert le : 211010Le: 051222 EtudeDP8 TIC:DisponiblePP8 TIC:DisponibleFrais dus .:917,47avec en-cours :Intérêts: 250,95Chx CodeLibelléV,S,M acteDateIdent.ImprS105 SIGNIF JUG APPEL15/12/22S105 SIGNIF JUG APPEL15/12/22<                                                                                                    |
| OU (F4)Référ: SOFINCO SA/ DANET RAYMONDBloc_note(F18) + tjs pareil indispo/fdc 1204Clt: 1RENSEIGNEMENTS COMPTABLESCréances:38152,62Ouvert le : 211010Total frais:2779,14Dernier acpte :1000,00Le: 051222 EtudeDP8 TIC:Disponible :F. déb + DP :Solde débiteur:8769,83Frais dus :917,47avec en-cours :Intérêts:250,95Chx CodeLibelléV,S,M acteC100 COMMANDEMENT QUITTER HABIT.PRINC21/12/22093213W*S105 SIGNIF JUG APPEL15/12/2214100 PBS105 SIGNIF JUG APPEL15/12/2214100 PBS105 SIGNIF JUG APPEL15/12/2214100 PBS105 SIGNIF JUG APPEL15/12/2214100 PBS105 SIGNIF JUG APPEL15/12/2214100 PBS105 SIGNIF JUG APPEL15/12/2214100 PBS105 SIGNIF JUG APPEL15/12/2214100 PBS105 SIGNIF JUG APPEL15/12/22142648 PBS105 SIGNIF JUG APPEL15/12/22142648 PBS105 SIGNIF JUG APPEL15/12/22152330 PB                                                                                                    |
| Bloc_note(F18) + tjs pareil indispo/fdc 1204<br>RENSEIGNEMENTS COMPTABLES Créances : 38152,62<br>Total frais: 2779,14 Dernier acpte : 1000,00 Le: 051222 Etude<br>DP8 TTC: Disponible : Provis:<br>F.déb + DP : Solde débiteur: 8769,83 Reçue :<br>Frais dus .: 917,47 avec en-cours : Intérêts: 250,95<br>Chx Code Libellé Date Ident. Impr<br>V,S,M acte Édition<br>C100 COMMANDEMENT QUITTER HABIT.PRINC 21/12/22 093213 W*<br>S105 SIGNIF JUG APPEL 15/12/22 134746 PB<br>S105 SIGNIF JUG APPEL 15/12/22 140350 PB<br>S105 SIGNIF JUG APPEL 15/12/22 141210 PB<br>S105 SIGNIF JUG APPEL 15/12/22 141607 PB<br>S105 SIGNIF JUG APPEL 15/12/22 141607 PB<br>S105 SIGNIF JUG APPEL 15/12/22 14259 PB<br>S105 SIGNIF JUG APPEL 15/12/22 142648 PB<br>S105 SIGNIF JUG APPEL 15/12/22 142648 PB<br>S105 SIGNIF JUG APPEL 15/12/22 152330 PB                                                                                                    |
| RENSEIGNEMENTS COMPTABLES       Créances       :       38152,62       Ouvert le : 211010         Total frais:       2779,14       Dernier acpte :       1000,00       Le: 051222 Etude         DP8 TTC:       Disponible :       Provis:         F.déb + DP :       Solde débiteur:       8769,83       Reçue :         Frais dus .:       917,47       avec en-cours :       Intérêts:       250,95         Chx Code       Libellé       Date       Ident.       Impr         V, S, M acte       000       2093213       W*       1         C100 COMMANDEMENT QUITTER HABIT.PRINC       21/12/22       093213       W*       1         S105 SIGNIF JUG APPEL       15/12/22       134746       PB       1         S105 SIGNIF JUG APPEL       15/12/22       140350       PB         S105 SIGNIF JUG APPEL       15/12/22       141007       PB         S105 SIGNIF JUG APPEL       15/12/22       142648       PB         S105 SIGNIF JUG APPEL       15/12/22       142648       PB         S105 SIGNIF JUG APPEL       15/12/22       152330       PB                                                                                                    |
| Total frais:27/9,14 Dernier acpte :1000,00 Le: 051222 EtudeDP8 TTC:Disponible :Provis:F.déb + DP :Solde débiteur:8769,83 Reçue :Frais dus .:917,47 avec en-cours :Intérêts: 250,95Chx CodeLibelléDateIdent.ImprV,S,M acteDateIdent.ImprC100 COMMANDEMENT QUITTER HABIT.PRINC 21/12/22093213 W**S105 SIGNIF JUG APPEL15/12/22134746 PBS105 SIGNIF JUG APPEL15/12/22140350 PBS105 SIGNIF JUG APPEL15/12/22141210 PBS105 SIGNIF JUG APPEL15/12/2214259 PBS105 SIGNIF JUG APPEL15/12/22142648 PBS105 SIGNIF JUG APPEL15/12/22142648 PBS105 SIGNIF JUG APPEL15/12/22152330 PB                                                                                                    |
| DF8 TIC:Disponible:Provis:F.déb + DP :Solde débiteur:8769,83Reçue :Frais dus .:917,47 avec en-cours :Intérêts:250,95Chx CodeLibelléDateIdent.ImprV,S,M acteédition*********************************                                                                                                    |
| Frais dus ::917,47 avec en-cours :0703,03 Keçde :Chx CodeLibelléDateIntérêts:250,95Chx CodeLibelléDateIdent.ImprC100 COMMANDEMENT QUITTER HABIT.PRINC 21/12/22093213 W*ImprS105 SIGNIF JUG APPEL15/12/22134746 PBS105 SIGNIF JUG APPEL15/12/22140350 PBS105 SIGNIF JUG APPEL15/12/22141210 PBS105 SIGNIF JUG APPEL15/12/22141607 PBS105 SIGNIF JUG APPEL15/12/2214259 PBS105 SIGNIF JUG APPEL15/12/22142648 PBS105 SIGNIF JUG APPEL15/12/22142648 PBS105 SIGNIF JUG APPEL15/12/22152330 PB                                                                                                    |
| Chx CodeLibelléDate<br>éditionIdent.ImprC100 COMMANDEMENT QUITTER HABIT.PRINC 21/12/22093213W*ImprS105 SIGNIF JUG APPEL15/12/22134746PBS105 SIGNIF JUG APPEL15/12/22140350PBS105 SIGNIF JUG APPEL15/12/22141210PBS105 SIGNIF JUG APPEL15/12/22141607PBS105 SIGNIF JUG APPEL15/12/2214259PBS105 SIGNIF JUG APPEL15/12/22142648PBS105 SIGNIF JUG APPEL15/12/22142648PBS105 SIGNIF JUG APPEL15/12/22152330PB                                                                                                    |
| Chx Code<br>V,S,M acteLibelléDate<br>éditionIdent.ImprC100 COMMANDEMENT QUITTER HABIT.PRINC 21/12/22093213W*ImprS105 SIGNIF JUG APPEL15/12/22134746PBS105 SIGNIF JUG APPEL15/12/22140350PBS105 SIGNIF JUG APPEL15/12/22141210PBS105 SIGNIF JUG APPEL15/12/22141607PBS105 SIGNIF JUG APPEL15/12/2214259PBS105 SIGNIF JUG APPEL15/12/22142648PBS105 SIGNIF JUG APPEL15/12/22142648PBS105 SIGNIF JUG APPEL15/12/22152330PB                                                                                                    |
| V,S,M acte<br>édition C100 COMMANDEMENT QUITTER HABIT.PRINC 21/12/22 093213 W* S105 SIGNIF JUG APPEL 15/12/22 134746 PB S105 SIGNIF JUG APPEL 15/12/22 140350 PB S105 SIGNIF JUG APPEL 15/12/22 141210 PB S105 SIGNIF JUG APPEL 15/12/22 141607 PB S105 SIGNIF JUG APPEL 15/12/22 142259 PB S105 SIGNIF JUG APPEL 15/12/22 142648 PB S105 SIGNIF JUG APPEL 15/12/22 152330 PB                                                                                                    |
| C100 COMMANDEMENT QUITTER HABIT.PRINC 21/12/22 093213 W*         S105 SIGNIF JUG APPEL         15/12/22 134746 PB         S105 SIGNIF JUG APPEL         15/12/22 140350 PB         S105 SIGNIF JUG APPEL         15/12/22 141210 PB         S105 SIGNIF JUG APPEL         15/12/22 141607 PB         S105 SIGNIF JUG APPEL         15/12/22 14259 PB         S105 SIGNIF JUG APPEL         15/12/22 142648 PB         S105 SIGNIF JUG APPEL         15/12/22 142648 PB         S105 SIGNIF JUG APPEL         15/12/22 152330 PB                                                                                                    |
| C100       COMMANDEMENT QUITTER HABIT.PRINC 21/12/22       093213       W*       *         S105       SIGNIF       JUG APPEL       15/12/22       134746       PB         S105       SIGNIF       JUG APPEL       15/12/22       140350       PB         S105       SIGNIF       JUG APPEL       15/12/22       141210       PB         S105       SIGNIF       JUG APPEL       15/12/22       141607       PB         S105       SIGNIF       JUG APPEL       15/12/22       142259       PB         S105       SIGNIF       JUG APPEL       15/12/22       142648       PB         S105       SIGNIF       JUG APPEL       15/12/22       152330       PB                                                                                                    |
| S105       S105       S107       JUG       APPEL       15/12/22       134746       PB         S105       SIGNIF       JUG       APPEL       15/12/22       140350       PB         S105       SIGNIF       JUG       APPEL       15/12/22       141210       PB         S105       SIGNIF       JUG       APPEL       15/12/22       141607       PB         S105       SIGNIF       JUG       APPEL       15/12/22       142259       PB         S105       SIGNIF       JUG       APPEL       15/12/22       142648       PB         S105       SIGNIF       JUG       APPEL       15/12/22       152330       PB       I                                                                                                    |
| S105       S10HF       JUG       APPEL       15/12/22       140350       PB         S105       SIGNIF       JUG       APPEL       15/12/22       141210       PB         S105       SIGNIF       JUG       APPEL       15/12/22       141607       PB         S105       SIGNIF       JUG       APPEL       15/12/22       142259       PB         S105       SIGNIF       JUG       APPEL       15/12/22       142648       PB         S105       SIGNIF       JUG       APPEL       15/12/22       152330       PB                                                                                                    |
| S105       S101       S105       S101       S101                              |
| S105       SIGNIF       JUG       APPEL       15/12/22       142259       PB         S105       SIGNIF       JUG       APPEL       15/12/22       142648       PB         S105       SIGNIF       JUG       APPEL       15/12/22       152330       PB                                                                                                    |
| S105 SIGNIF JUG APPEL       15/12/22       142648       PB         S105 SIGNIF JUG APPEL       15/12/22       152330       PB                                                                                                    |
| S105 SIGNIF JUG APPEL 15/12/22 152330 PB                                                                                                    |
|                                                                                                    |
|                                                                                                    |
|                                                                                                    |
| E8=Versements E9=Textes E10=Aut Fon Entrée=Validation E7-Obandon                                                                                                    |
| MAL f ML 13/007                                                                                                    |
| 1 1 1 1 1 1 1 1 1 1 1 1 1 1 1 1 1 1 1                                                                                                    |

V ou M dans ce cas affiche en Word le document

Au passage au répertoire il est visible de la même manière . L'option M permet de le rappeler dans Word.

| ₩ WT - [24 x 80]                                                                                                    | _          |                   |
|----------------------------------------------------------------------------------------------------|------------|-------------------|
| <u>Eichier E</u> dition <u>V</u> ue Co <u>m</u> munication A <u>c</u> tions Fe <u>n</u> être <u>A</u> ide                                        |            |                   |
| Imprécran Copie Collage Envoi Réception Ecran Couleur Affectation Enreg Arrêt                                                                    | Exécuti    | on Abandon        |
| Saisie répertoire                                                                                                    | Le 26      | /12/22<br>: 48:20 |
| Date : <mark>261222</mark> , Numéro de dossier : <mark>10640</mark><br>Demandeur : SOFINCO SA Défendeur : DANET RAYMOND<br>Client : XX1 Sté Test | 4 <u>0</u> |                   |
| Chx Code Libellé Date Ident.<br>*,X,M acte édition<br>,S<br>* ==> Substitution d acte                                                            | 0ccu       |                   |
| C100 COMMANDEMENT QUITTER HABIT.PRINC 21/12/22 093213                                                                                            | W          | <b>1</b><br>↓     |
| Chx+Entree F11=Recherche étendue dossier F23=Acte hors GEST-I                                                                                    | HELP       |                   |
| rg-recherche rio=Suppression Pagination                                                                                                    | en to      | 12/007            |
| 112 I Γ'IW<br>In Ω 1002 - Le démarrane de la sersion a abouti                                                                                    |            | 137007            |

| _                                                                                                    |                                                                                                    |
|----------------------------------------------------------------------------------------------------|----------------------------------------------------------------------------------------------------|
| ₩ <b>1</b> WT - [24 x 80]                                                                                                    | – 🗆 X                                                                                                    |
| Eichier Edition Vue Communication Actions Fenetre Aide                                                                                                    |                                                                                                    |
| Imprécran Copie Collage Envoi Réception Ecran Couleur Affectation Enreg Arrêt                                                                                                    | Exécution Abandon                                                                                                    |
| Saisie repertoire                                                                                                    | à 16:48:45                                                                                                    |
|                                                                                                    | 8 10.40.45                                                                                                    |
| Date : 261222 Numéro de dossier : 106404                                                                                                    | 40                                                                                                    |
| Demandeur : SOFINCO SA Défendeur : DANET RAYMOND                                                                                                    |                                                                                                    |
| Client : XX1 Sté Test                                                                                                    |                                                                                                    |
|                                                                                                    |                                                                                                    |
| Acte (F4) : C100 COMMANDEMENT QUITTER HABIT.PRINC Date d'édit:                                                                                                    | ion : Word                                                                                                    |
| Nature(F4): Normale Identifiant                                                                                                    | : *****                                                                                                    |
|                                                                                                    |                                                                                                    |
|                                                                                                    |                                                                                                    |
|                                                                                                    |                                                                                                    |
|                                                                                                    |                                                                                                    |
|                                                                                                    |                                                                                                    |
|                                                                                                    |                                                                                                    |
|                                                                                                    |                                                                                                    |
|                                                                                                    |                                                                                                    |
|                                                                                                    |                                                                                                    |
|                                                                                                    |                                                                                                    |
|                                                                                                    |                                                                                                    |
|                                                                                                    |                                                                                                    |
| Entrée-Validation EZ-Sortio E10-Changement de tiers E11-0e:                                                                                                    | to on cours                                                                                                    |
| Entrée=Validation F7=Sortie F10=Changement de tiers F11=Action F4=Recherche F16=Suppression Pagination                                                                                                    | te en cours<br>en fonction                                                                                                    |
| Entrée=ValidationF7=SortieF10=Changement de tiersF11=AcF4=RechercheF16=SuppressionPaginationMAfMW                                                                                                    | te en cours<br>en fonction<br>12/013                                                                                                    |
| Entrée=Validation       F7=Sortie       F10=Changement de tiers       F11=Ac         F4=Recherche       F16=Suppression       Pagination         MA       f       MW         1902 - Le démarrage de la session a abouti       MW                                                                                                    | te en cours<br>en fonction<br>12/013                                                                                                    |
| Entrée=Validation       F7=Sortie       F10=Changement de tiers       F11=Ac         F4=Recherche       F16=Suppression       Pagination         MA       f       MW         M <sup>A</sup> 1902 - Le démarrage de la session a abouti       F                                                                                                    | te en cours<br>en fonction<br>12/013                                                                                                    |
| Entrée=Validation       F7=Sortie       F10=Changement de tiers       F11=Ac         F4=Recherche       F16=Suppression       Pagination         MA       f       MW         M <sup>10</sup> f       MW         M <sup>10</sup> Image: Main and the session a abouti       Thierry LAPPEr         Rechercher       Thierry LAPPEr       Thierry LAPPEr                                                                                                    | te en cours<br>en fonction<br>12/013                                                                                                    |
| Entrée=Validation       F7=Sortie       F10=Changement de tiers       F11=Ac         F4=Recherche       F16=Suppression       Pagination         MA       f       MW         1902 - Le démarrage de la session a abouti       Interry LAINE       Interry LAINE         Rechercher       Interry LAINE       Interry LAINE       Interry LAINE                                                                                                    | te en cours<br>en fonction<br>12/013                                                                                                    |
| Entrée=Validation       F7=Sortie       F10=Changement de tiers       F11=Ac         F4=Recherche       F16=Suppression       Pagination         MA       f       MW         M <sup>A</sup> f       MW         M <sup>A</sup> f       MW         M <sup>A</sup> f       MW         M <sup>A</sup> f       MW         M <sup>A</sup> f       MW         M <sup>A</sup> f       MW         M <sup>A</sup> Image: Accord to the time of the time of the time                                                                                                    | te en cours<br>en fonction<br>12/013<br>72N - O X<br>72N - X<br>72N - X                                                                                                    |
| Entrée=Validation       F7=Sortie       F10=Changement de tiers       F11=Action         F4=Recherche       F16=Suppression       Pagination         MA       f       MW         GP       1902 - Le démarrage de la session a abouti       Thierry LATE         Rechercher       Imit and the session a fichage       Thierry LATE         Révision       Affichage       Aide       Acrobat         S . A                                                                                                    | te en cours<br>en fonction<br>12/013                                                                                                    |
| Entrée=Validation       F7=Sortie       F10=Changement de tiers       F11=Ac         F4=Recherche       F16=Suppression       Pagination         MA       f       MW         M <sup>A</sup> f       MW         M <sup>A</sup> f       MW         M <sup>A</sup> f       MW         M <sup>A</sup> f       MW         M <sup>A</sup> f       MW         M <sup>A</sup> f       MW         M <sup>A</sup> f       MW         M <sup>A</sup> f       MW         M <sup>A</sup> f       MW         M <sup>A</sup> f       f         Rechercher       Image: Com       Thierry LAMA         Révision       Affichage       Aide         Acrobat       Com       Com         S M <sup>A</sup> M <sup>A</sup> M <sup>A</sup>                                                                                                    | te en cours<br>en fonction<br>12/013<br>ZN - D X<br>ZN - X<br>ZN - X                                                                                                    |
| Entrée=Validation       F7=Sortie       F10=Changement de tiers       F11=Action         F4=Recherche       F16=Suppression       Pagination         MB       f       MW         SP       1902 - Le démarrage de la session a abouti       Thierry LAIDE         Révision       Affichage       Aide       Acrobat         Station       Station       Station       Com                                                                                                    | te en cours<br>en fonction<br>12/013<br>720 - C X<br>720 - X<br>720 - X                                                                                                    |
| Entrée=Validation       F7=Sortie       F10=Changement de tiers       F11=Action         F4=Recherche       F16=Suppression       Pagination         MA       f       MW         SP       1902 - Le démarrage de la session a abouti       Imierry LADE         Rechercher       Imierry LADE       Imierry LADE         Révision       Affichage       Aide       Acrobat         S                                                                                                    | te en cours<br>en fonction<br>12/013<br>720 – O X<br>720 – X<br>720 × Particer V                                                                                                    |
| Entrée=Validation       F7=Sortie       F10=Changement de tiers       F11=Action         F4=Recherche       F16=Suppression       Pagination         MA       f       MW         MS       f       MW         MS       Image: Marked and a session a abouti       Image: Marked and a session a abouti         Rechercher       Image: Marked and a session a abouti       Image: Marked and a session a abouti         Révision       Affichage       Aide       Acrobat         S. S. Marked and a session a second and a session a second and a second and a se                                                                                            | te en cours<br>en fonction<br>12/013<br>720 - O X<br>720 - X<br>720 X<br>720 X |
| Entrée=Validation       F7=Sortie       F10=Changement de tiers       F11=Ac         F4=Recherche       F16=Suppression       Pagination         MA       f       MW         MO       f       MW         MO       f       MW         MO       f       MW         MO       f       MW         MO       f       MW         MO       f       MW         MO       f       MW         MO       f       MW         MO       f       MW         Rechercher       Imerry LA       Imerry LA       Im                                                                                                    | te en cours<br>en fonction<br>12/013                                                                                                    |
| Entrée=Validation       F7=Sortie       F10=Changement de tiers       F11=Ac         F4=Recherche       F16=Suppression       Pagination         Me       f       MW         State       Generation       MW         Révision       Affichage       Aide       Acrobat         State       State       State       State       State         Révision       Affichage       Aide       Acrobat       Com         State       State       State       State       State         Commandement de tiers       F11=Acc       Pagination       Pagination         Révision       Affichage       Aide       Acrobat       Toerry         Commandement de la session a abouti       Thierry LAME       Toerry       Toerry       Toerry         Révision       Affichage       Aide       Acrobat       Toerry       Toerry                                                                                                    | te en cours<br>en fonction<br>12/013                                                                                                    |
| Entrée=Validation       F7=Sortie       F10=Changement de tiers       F11=Ac         F4=Recherche       F16=Suppression       Pagination         M       f       MW         %************************************                                                                                                    | te en cours<br>en fonction<br>12/013<br>720 - C X<br>720 - X<br>720 X<br>720 X |
| Entrée=Validation       F7=Sortie       F10=Changement de tiers       F11=Ac         F4=Recherche       F16=Suppression       Pagination         M       f       MW         S <sup>0</sup> 1902 - Le démarrage de la session a abouti       Thierry LAMOR       Thierry LAMOR         Révision       Affichage       Aide       Acrobat       Common Common Company         S       S       S       Image: Signature       S       Image: Signature       S       Image: Signature         COMMANDEMENT DE QUITTER LES LIEUX<br>d'un local affecté à l'habitation principale<br>Articles R 411-1 et R 412-1 du Code des procédures Civiles d'Exécution       L'AN DEUX MILLE VINGT DEUX<br>ET LE VINGT ET UN DECEMBRE                                                                                                    | te en cours<br>en fonction<br>12/013<br>720 – O X<br>720 – X<br>720 × Partager V                                                                                                    |
| Entrée=Validation       F7=Sortie       F10=Changement de tiers       F11=Acting         F4=Recherche       F16=Suppression       Pagination         M1       f       MW         G3       1992 - Le démarrage de la session a abouti       Thierry LAUS       Thierry LAUS       Tours a session         Révision       Affichage       Aide       Acrobat       Com       Com         S       S - + - 7 - 1       M2 - 10 - 1       M2 + 12 - + 13 + + 16 + + 15 + + 16 + + 17 + + 18 + 10 + + 10 + + 10                                                                   | te en cours<br>en fonction<br>12/013<br>720 - O X<br>720 - X<br>720 -                                                                                                    |
| Entrée=Validation       F7=Sortie       F10=Changement de tiers       F11=Ac:         F4=Recherche       F16=Suppression       Pagination         Min       f       MW         Min       f       MW         Min       f       f         Révision       Affichage       Aide Acrobat         Signation       f       f         Articles R411-1 et R 412-1 du Code des procédures Civiles d'Exécution         L'AN DEUX MILLE VINGT EUUX                                                                                                    | te en cours<br>en fonction<br>12/013<br>720 - O X<br>720 - X<br>720 Cartaires & Partager V                                                                                                    |
| Entrée=Validation       F7=Sortie       F10=Changement de tiers       F11=Acc         F4=Recherche       F16=Suppression       Pagination         M       f       MW         M <sup>2</sup> f       MW         M <sup>3</sup> f       MW         M <sup>3</sup> f       MW       MW         M <sup>3</sup> f       MM       MW       MW         Rechercher       M       M       MW       MW       MW         Révision       Affichage       Aide       Acrobat       Thirry LAW       MW         COMMANDEMENT DE QUITTER LES LIEUX       Mu Le Vingt Deu Affichage       Mu Code des                                                                                                    | te en cours<br>en fonction<br>12/013<br>720 - • ×<br>720 × Parts<br>rsctaires & Parts<br>75                                                                                                    |
| Entrée=Validation       F7=Sortie       F10=Changement de tiers       F11=Acc         F4=Recherche       F16=Suppression       Pagination         M       f       MW         S <sup>0</sup> 1902 - Le démarrage de la session a abouti       Thierry LA       Thierry LA         Révision       Affichage       Aide       Acrobat       Common comparison         S Commandement de tiers       F11=Acc       Pagination         Révision       Affichage       Aide       Acrobat       Thierry LA       Thierry LA         Révision       Affichage       Aide       Acrobat       Common comparison       Common comparison         S Commandement de tains a structure       Acrobat       Thierry LA       Thierry LA       Common comparison         Révision       Affichage       Aide       Acrobat       Thierry LA       Common comparison         S Commandement de la session a abouti       Commandement de la session a abouti       Common comparison       Common comparison       Common comparison         Commandement de la session       Acrobat       Structure       Common comparison       Common comparison         Commandement de la session       Articles R 411-1 et R 412-1 du Code des procédures Civiles d'Exécution       Common comparison       Common common comparison                                                                                                    | te en cours<br>en fonction<br>12/013<br>720 - C X<br>720 - X<br>720 X<br>720 X |
| Entrée=Validation       F7=Sortie       F10=Changement de tiers       F11=Acc         F4=Recherche       F16=Suppression       Pagination         MB       f       MW         G <sup>0</sup> 1902-Le démarrage de la session a abouti       Thierry LAM       Thierry LAM         * Rechercher       Thierry LAM       Thierry LAM       Thierry LAM       Com         * Révision       Affichage       Aide       Acrobat       Com       Com         * Nous       Affichage       Aide       Acrobat       Com       Com         * Nous       Affichage       Aide       Acrobat       Com       Com         * Affichage       Aide       Acrobat       Com       Com       Com         * Affichage       Aide       Acrobat       Com       Com       Com         * Affichage       Aide       Acrobat       Com       Com       Com         * Affichage       Aide       Acrobat       Com       Com       Com         * Affichage       Aide       Acrobat       Station       Com       Com         * Affichage       Aide       Acrobat       Station       Com       Com         * The Nethours       Munocal affecté à l'habitation principate <td>te en cours<br/>en fonction<br/>12/013<br/>7<br/>7<br/>7<br/>7<br/>7<br/>7<br/>7<br/>7<br/>7<br/>7<br/>7<br/>7<br/>7<br/>7<br/>7<br/>7<br/>7<br/>7<br/>7</td>                                                                                                    | te en cours<br>en fonction<br>12/013<br>7<br>7<br>7<br>7<br>7<br>7<br>7<br>7<br>7<br>7<br>7<br>7<br>7<br>7<br>7<br>7<br>7<br>7<br>7                                                                                                    |
| Entrée=Validation       F7=Sortie       F10=Changement de tiers       F11=Ac:         F4=Recherche       F16=Suppression       Pagination         MB       f       MW       MW         GP       Intervention       Intervention       Pagination         MB       f       MW       MW       Intervention         GP       Intervention       MW       Intervention       Intervention         MB       f       MW       Intervention       Pagination         MB       f       MW       Intervention       Pagination         MB       f       MW       Intervention       Intervention         Révision       Affichage       Aide       Acrobat       Intervention         S       F1.12       MIL       MIL       Intervention       Intervention         S       F1.12       MIL       MIL       MIL       Intervention       Intervention         Kether       Intervention       Intervention       Intervention       Intervention       Intervention       Intervention         S       F1.12       MIL       Articles R411-1 et R412-1 du Code des procédures Civiles d'Exécution       Intervention       Intervention       Intervention       Intervention                                                                                                    | te en cours<br>en fonction<br>12/013<br>720 - • ×<br>720 - • ×<br>720 ×<br>720 |
| Entrée=Validation       F7=Sortie       F10=Changement de tiers       F11=Ac:         F4=Recherche       F16=Suppression       Pagination         MP       f       MW         G <sup>1</sup> 1902 - Le démarrage de la session a abouti       Thieny LANN       Thieny LANN         Révision       Affichage       Aide       Acrobat       Thieny LANN       To Common Common | te en cours<br>en fonction<br>12/013<br>720 - • ×<br>720 - ×<br>720 - ×<br>720 - ×                                                                                                    |
| Entrée=Validation       F7=Sortie       F10=Changement de tiers       F11=Ac:         F4=Recherche       F16=Suppression       Pagination         MB       f       MW         MP       f       MW         MP       f       MW         MP       f       MW         MP       f       MW         MP       f       MW         MP       f       MW         MP       f       MW         MP       f       MW         MP       f       MW         MP       f       MW         MP       f       MW         MP       f       MW         MP       f       MW         MP       f       MW         Pagination       MW         Pagination       MW         MP       f       MW         Revision       Affichage       Aide Acrobat         For com       file       Acrobat       For com         COMMANDEMENT DE QUITTER LES LIEUX       d'un local affecté à l'habitation principale       Articles R 41:1 et R 412:1 du Code des procédures Civiles d'Exécution         L'AN DEUX MILLE VINGT DEUX       f       Theuenne 78003 PAR                                                                                                    | te en cours<br>en fonction<br>12/013<br>720 - O X<br>Trataires C Particer                                                                                                    |